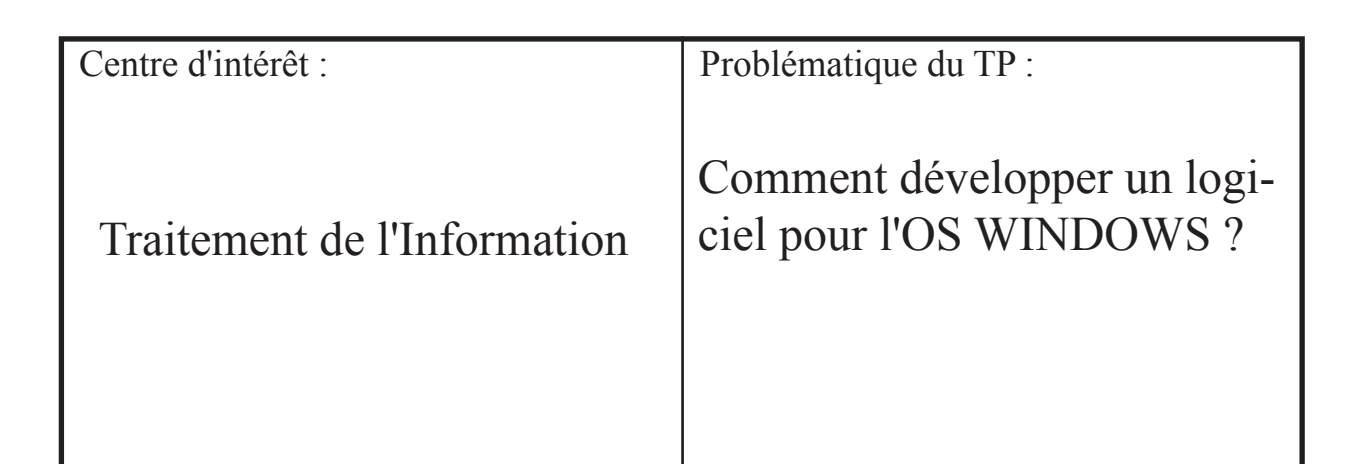

# Programmation en langage évolué

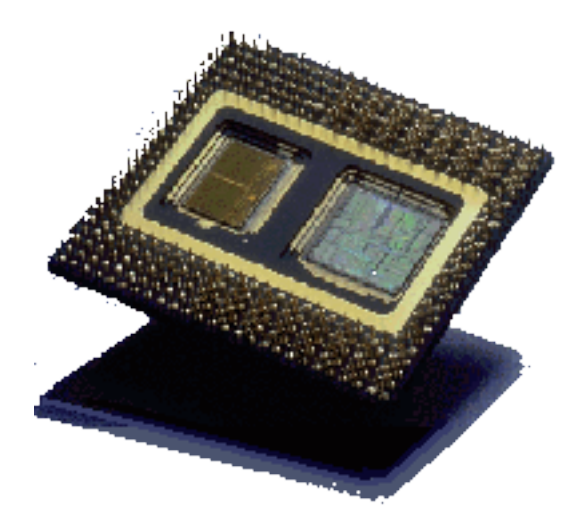

Ressources nécessaires :

Compilateur DELPHI

| Année 2012         | Académie de Strasbourg                  | STI2D-SIN                     |
|--------------------|-----------------------------------------|-------------------------------|
| Classe : STI2D-SIN | Lycée Théodore DECK<br>68500 GUEBWILLER | TP n°:Delphi_1Durée :6 heures |

#### Systèmes numériques

Comment développer un logiciel pour l'OS Windows ?

| Prérequis                           | Connaissances nouvelles                                   |  |  |  |
|-------------------------------------|-----------------------------------------------------------|--|--|--|
| <ul> <li>Portes logiques</li> </ul> | • Notions de programmation objet et de pro-<br>grammation |  |  |  |

L'objectif de ce type est de réaliser un programme sous environnement Windows qui simule les portes logiques de base.

# I/ Création

I.1/ Exécuter le compilateur Delphi et créer un nouveau projet (*fichier/nouveau/application*)

I.2/ Le projet (.DPR) s'appellera *portes.DPR* et la fenêtre principale s'appellera *main\_portes*.

Sauvegarder le projet créé et ses fichiers dans *d:\eleves\1GEL\noms\_binome*. Créer au préalable le dossier comportant les noms des membres du binôme

I.3/ Afficher le fichier source du projet (Projet/Voir le source). Que constate-t-on?

**I.4**/ Exécuter le programme (F9 ou Exécuter/Exécuter). Vous venez de créer le programme portes.exe.... mais il est vide

# **II/ Contenus passifs**

II.1/ Dans la barre des objets, dans l'onglet Standard, cliquer sur l'objet Panel :

| Standard [Sun-tèmen: [Win:0] Sustème ] | Ancésti I i Lonhô ellD i chi xoress | LU DI LADI |
|----------------------------------------|-------------------------------------|------------|
| 🔖 🛅 🗑 号 A 🔤 🗄 I                        | 🗉 🗷 🔍 📑 🖬 💷 🗖                       |            |
|                                        |                                     | puis cli-  |

quez dans la fenêtre principale de manière à insérer un volet graphique.

| 🌆 🖉 👔 |          |     |      |      | _ 🗆 × |
|-------|----------|-----|------|------|-------|
|       |          |     | <br> | <br> | <br>  |
|       |          |     | <br> | <br> | <br>  |
|       |          | Τ.  | <br> | <br> | <br>  |
|       | = Denell |     |      |      |       |
|       |          |     | <br> | <br> | <br>  |
|       |          | • • | <br> | <br> | <br>  |
|       |          |     | <br> | <br> | <br>  |

**II.2**/ Sélectionner le volet et afficher ses propriétés avec l'inspecteur d'objet (*voir/inspecteur d'objet*). Modifier *Align*, *Caption* et *Height* pour disposer d'un volet sans texte, en haut de la fenêtre principale et d'une hauteur de 30pixels. Quels sont les modifications apportées :

Align =\_\_\_\_\_, Caption = \_\_\_\_, Height= \_\_\_\_\_

II.3/ De la même manière insérer un objet PageControl de l'onglet Win32.

**II.4**/ Modifier ses propriétés afin qu'il occupe tout l'espace disponible, et que le nom des onglets est : Porte ET, Porte OU, Porte NON, PORTE NAND, Porte NOR, Porte XOR.

Align = \_\_\_\_\_\_ j'ai modifié la propriété \_\_\_\_\_ pour donner les noms d'on-

glets.

| <b>II.5</b> / Placer à présent dans chaque |           |                        |            |           |           |
|--------------------------------------------|-----------|------------------------|------------|-----------|-----------|
| onglet un volet de couleur blan-           | Porte NON | Porte ET Porte OU F    | Porte NAND | Porte NOR | Porte XOR |
| che, sans nom et occupant toute            |           |                        |            |           |           |
| la surface de l'onglet. J'ai pris l'objet  |           | , j'ai modifié les pro | priétés    | =         | ,         |

Initiation à la programmation

\_\_\_\_\_. Exécuter le programme et faire vérifier.

# **III/ Contenus actifs**

**III.1**/ Sur la première page (*Porte NON*), placer un SpeedButton. Changer son nom en AnonBtn et lui faire afficher le caractère "1".

L'infoBulle doit afficher *A* Hint = \_\_\_\_\_, ShowHint= \_\_\_\_\_, Name = \_\_\_\_\_\_ et = \_\_\_\_\_. Exécuter le programme pour constater le fonctionnement.

#### Quitter *portes.exe*

**III.2**/ Dans la fenêtre double-cliquer pour ouvrir la gestion du clic. Rajouter le code de sorte que ANotBtn.Caption="0" s'il était à "1" avant et réciproquement. Compiler et vérifier le fonctionnement.

**III.3**/ Mettre à présent GroupIndex =1, AllowAllUp=true puis modifier le code précédent de sorteque si le bouton affiche 0 il est en position basse, s'il affiche 1 il est en position haute.

# **IV/ Graphisme**

**IV.1**/ Insérer sur le même onglet un objet Image dont la propriété AutoSize=true. Associer à la propriété Picture le fichier NON.BMP. Faire correspondre les boutons ANonBtn à l'entrées de la bascule représentée par l'image.

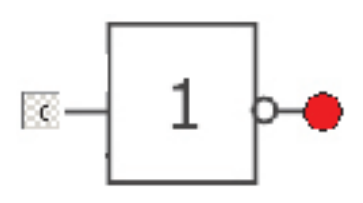

**IV.2**/ Placer sur la sortie de la bascule un objet Shape. On l'appelera *SNonShape*. Cet objet réponderont à la règle suivante : si l'entrée ANon est au NL0 la couleur de fond sera rouge sinon elle sera blanche. A la mise en route la sortie est à NL1.

# 

V/ Programmation

**V.1**/ Double cliquez sur le bouton pour créer la procédure qui répondra au clic-souris sur le bouton. Recopier le code suivant :

```
procedure TForm1.ANonBtnClick(Sender: TObject);
```

```
begin
Case ANonBtn.Down of
true : begin
    SNonShape.Brush.color:=clRed;
    ANonBtn.Caption:='0';
    end;
false :begin
    SNonShape.Brush.color:=clGreen;
    ANonBtn.Caption:='1';
    end;
end;
end;
```

Exécuter le programme et faire Térifiation & le professeremmation

### Page 4 VI/ Ajout d'une fiche

On va rajouter à l'application une page de dialogue dans laquelle vous allez pouvoir mettre votre nom.

VI.1/ Ajouter la fichier (*Fichier/nouveau/Dialogue/ Standard sans aide*). Sauvegarder la fiche en *Apropos.pas* 

VI.2/ Renommer la fiche en AproposDlg.

**VI.3**/ Placer dans la fiche un texte avec votre nom. Placer dans la fenêtre principale (*main\_por-tes*), sur le volet *panel1*, un bouton. Lui associer une image en forme de point d'interrogation.

VI.4/ En cliquant sur ce bouton, la commande AproposDlg.ShowModal doit être exécutée.

La méthode Showmodal permet \_\_\_\_\_

**VI.5**/ Toujours sur Panel1, placer un bouton permettant de quitter l'application. La méthode associée au clic sur le bouton sera *Close*.

# VII/ Synthèse

Terminer le programme de sorte qu'il permet de simuler toutes les portes accessibles par les onglets.